# **HOW TO SEARCH THE** COURSE **IN THE MYNTUNHS SYSTEM**

### 1. Please login to E-portfolio, and find the Course Searching System.

A Sta

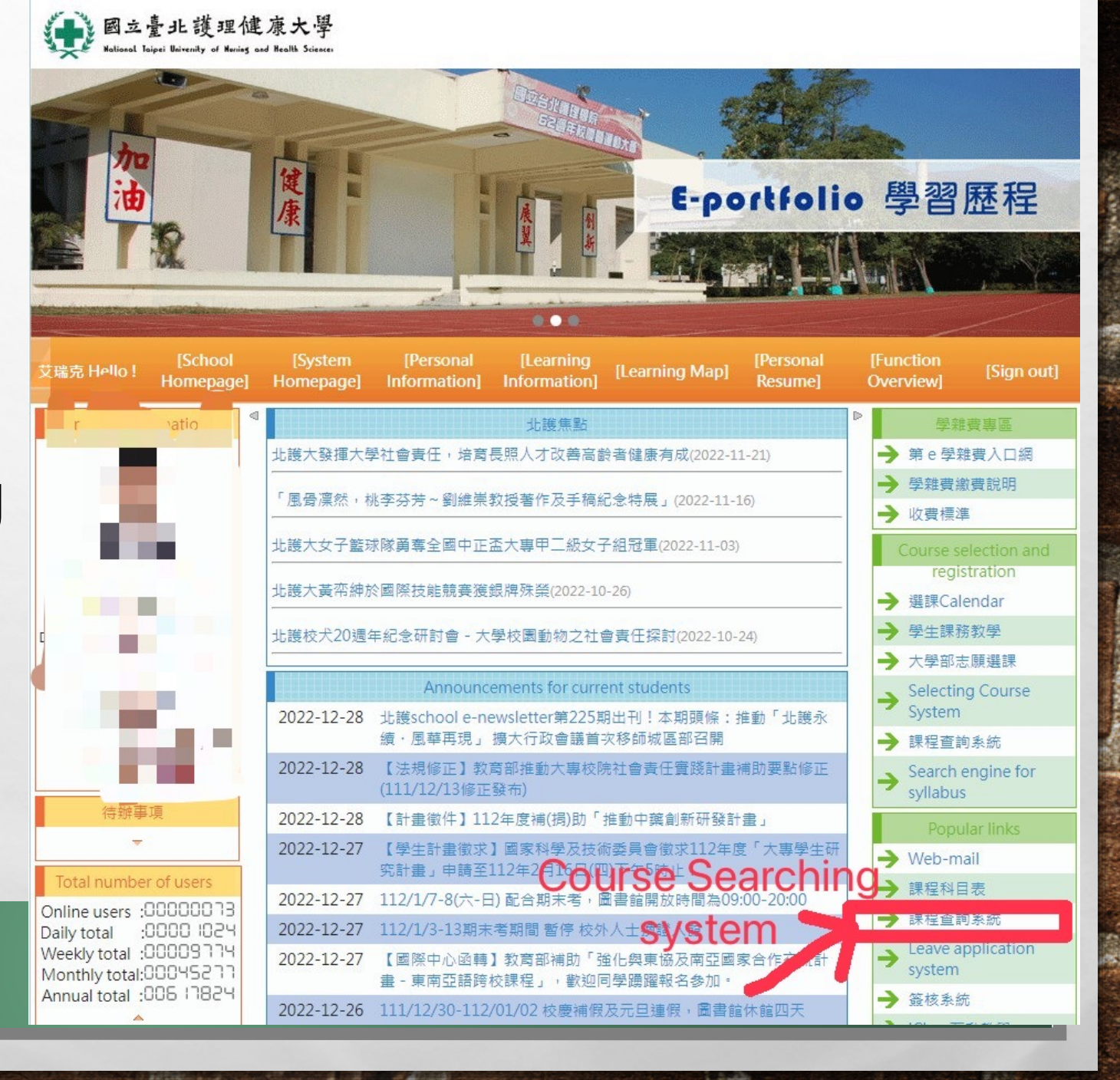

## 2. You would see the Chinese ver., please use chrome translate function to translate it into English.

| 國立臺北護理健康大學 課程查詢系統 |                                                                                                    |            |                       |   |  |  |  |
|-------------------|----------------------------------------------------------------------------------------------------|------------|-----------------------|---|--|--|--|
| *學期:              | 請選擇學期 ✔ 學期多選                                                                                                    |            |                       |   |  |  |  |
| 學制:               | <ul> <li>□二技</li> <li>□二技(三年)□四技</li> <li>□學士後多元専長□碩士班</li> <li>□學士後學位學程□學士後系</li> </ul>                                                                                                    | <b>彖所:</b> | 請選擇象所 ❤               |   |  |  |  |
| 年級:               | ; □1年級□2年級□3年級□4年級□5年級□6年級□7年級                                                                                                    |            |                       |   |  |  |  |
| 課別:               | □通識必修(通識)□専業必修(系所)<br>□通識選修(通識)□専業選修(系所)                                                                                                    | 星期:        | □週−□週二□週三□週四□週五□週六□週日 | _ |  |  |  |
| 節次:               | □節01(08:10~09:00) □節02(09:10~10:00) □節03(10:10~11:00) □節04(11:10~12:00)<br>□節05(12:40~13:30) □節06(13:40~14:30) □節07(14:40~15:30) □節08(15:40~16:30)<br>□節09(16:40~17:30) □節10(17:40~18:30) □節11(18:35~19:25) □節12(19:30~20:20)<br>□節13(20:25~21:15) □節14(21:20~22:10) |            |                       |   |  |  |  |
| 課程內容分類:           | □跨校□跨域課程□全英語授課□EMI全英語授課□同步遠距教學□非同步遠距教學□混合式遠距教學□遠距教學課程□遠距輔助課程                                                                                                    |            |                       |   |  |  |  |
| 教師:               | 代碼 姓名                                                                                                    | 課程:        | 代碼     名稱             |   |  |  |  |
| 班級:               | 代碼    名稱                                                                                                    | 教室:        |                       |   |  |  |  |
| 人數:               | 請選擇運算式 ✔                                                                                                    |            |                       |   |  |  |  |

### 3. Please select all the items like the bellowing picture.

Clas

|                               |                                                                                                    | National Taipei University of Nursing and Health course inquiry system                                                         |                                                                            |                                                      |             |
|-------------------------------|----------------------------------------------------------------------------------------------------|----------------------------------------------------------------------------------------------------|----------------------------------------------------------------------------|------------------------------------------------------|-------------|
| * Semester:                   | The second semester of the 111 academic year 💙 semester mu                                                                                                    | nultiple choice                                                                                                    |                                                                            |                                                      |             |
|                               | □Second skill (three □Four<br>□two skills vears) skills                                                                                                    |                                                                                                    |                                                                            |                                                      |             |
| Academic system:              | Dest-baccalaureate Dest-baccalaureate multi-specialty Class                                                                                                    | Department:                                                                                                    | 請選擇系所 ✔                                                                    | ·                                                    |             |
|                               | Post-baccalaureate         Dpost-           program         baccalaureate                                                                                                    |                                                                                                    | 諸選援条所<br>護理系 Department                                                    | of Nursing                                           |             |
| grade:                        | □Grade 1□2nd grade□3rd grade□4th grade□5th grade□Grade 6                                                                                                    | 6🗆7th grade                                                                                                    | 高齢健康照護系                                                                    |                                                      |             |
| Class:                        | General Studies     Required majors       Compulsory (General Studies) (departments)       General Studies Elective     Professional Electives       (General Studies)     (Departments)                                                                           | Week: [                                                                                                    | 護理助產及婦女健康系 Dep<br>審護教育暨數位學習系<br>中西醫結合護理研究所<br>中西醫結合護理研究所(酱)<br>健康科共學院(不分多) | artment of Midwif<br>3yOfridayOSaturdayOsunday<br>da | Query Clear |
| Section next:                 | □Festival 01 (08:10~09:00)□Festival 02 (09:10~10:00)□Festival 03 (<br>□Festival 05(12:40~13:30) □Festival 06(13:40~14:30) □Festival 07(1<br>□Festival 09(16:40~17:30) □Session 10 (17:40~18:30)□Section 11 (<br>□Section 13 (20:25~21:15)□Section 14 (21:20~22:10) | (10:10~11:00) □Festival 04 (11:10~12:00)<br>(14:40~15:30) □Festival 08(15:40~16:30)<br>(18:35~19:25) □Section 12 (19:30~20:20) | 健康事業管理系<br>資訊管理系<br>休閒產業與健康促進系<br>長期照護系                                    |                                                      |             |
| sification of course content: | □cross school□Cross-domain courses□All taught in English □EMI i                                                                                                    | is taught in English $\Box$ synchronous distance learning $\Box$ asynchronous distance learning $\Box$                         | 語言治療與聽力學系<br>國際健康科技碩士學位學程                                                  | Department of Health                                 | Science     |
| teacher:                      | the code Name                                                                                                    | course: t                                                                                                    | 人類發展與健康學院(不分素                                                              | Department of Sports                                 | Science     |
| class:                        | the code name                                                                                                    | classroom:                                                                                                    | 「婴幼兄休月系」<br>「運動保健系                                                         |                                                      |             |
| Number of people:             | Please select an expression                                                                                                    |                                                                                                    | 生死與健康心理諮商系                                                                 |                                                      |             |
|                               |                                                                                                    |                                                                                                    |                                                                            |                                                      |             |

### 4. Then you could get the searching result for your program.

1

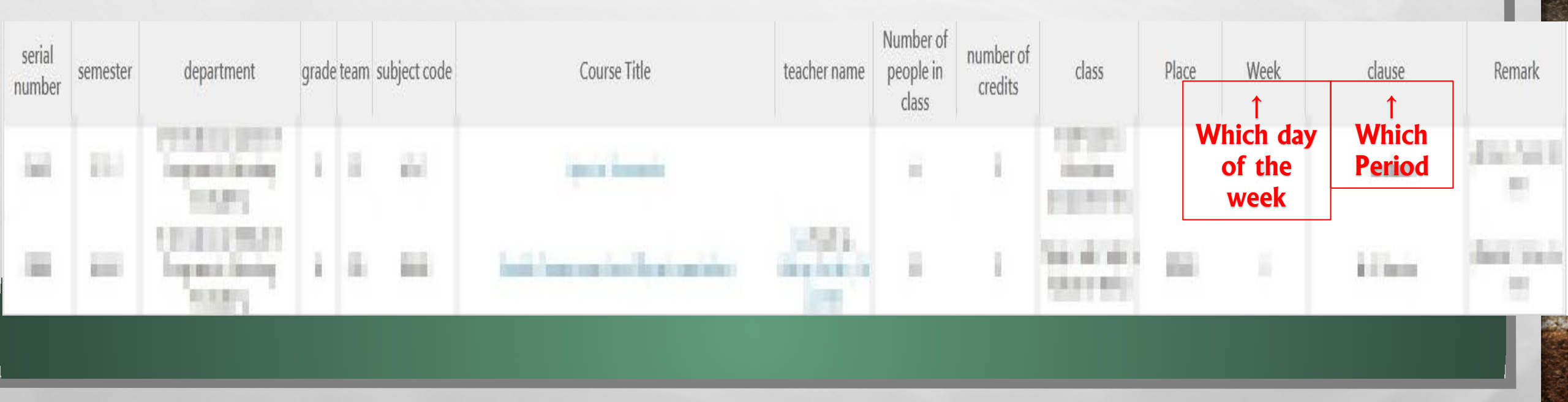

1 - - F - F

april 1

1000